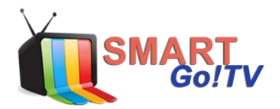

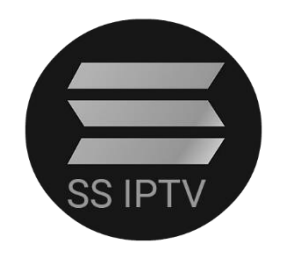

## CONFIGURACIÓN EN SMART TV SSIPTV

Paso 1: Debe instalar aplicación SSIPTV en su dispositivo.

**Paso 2:** Abrir aplicación y elegir sección configuración, dentro de configuración debe seleccionar el botón (**OBTENER CODIGO o GET CODE**).

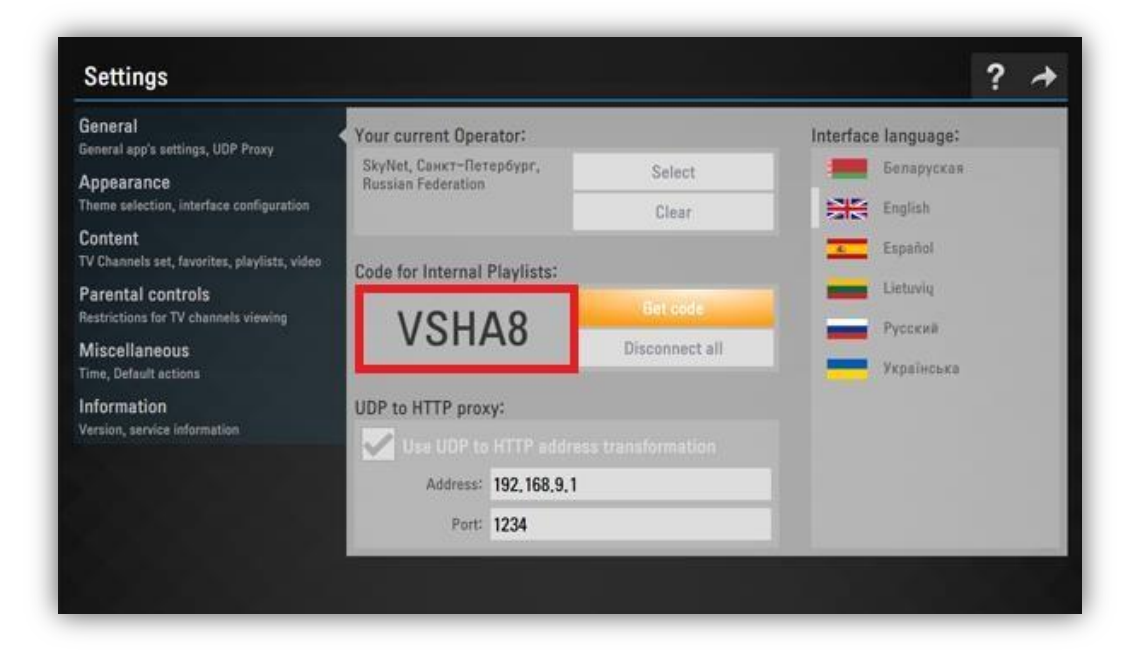

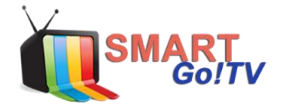

Paso 3: Luego obtenido el código debe ingresar a la página

http://ss-iptv.com/en/users/playlist y añadir el código en la sección [ADD DEVICE].

| Home • For Users • Playlist editor                                                                 |      | 💥 🔲 🔲 💳 🔺 A A |
|----------------------------------------------------------------------------------------------------|------|---------------|
| Download Cleaner for Mac<br>Clean Mac files Right Now. Award-winning System Utility. mackeeper.com | >    | X             |
| No devices is connected. To connect device get non-permanent access code in app's settings         | VSHA | ADD DEVICE    |
|                                                                                                    |      | ũ             |
|                                                                                                    |      |               |
| Copyright @ 2017. SS IPTV.                                                                         |      |               |

Paso 4: Una vez ingresado el código aparecerá el menú con el nombre del dispositivo, debe hacer clic en [EXTERNAL PLAYLIST] y luego clic en ADD ITEM.

| TV UI                                                                  | N32F5500 - REN                                 | AME DEVICE DISCONNECT DEVICE                                                            | Enter Connect  | ion Code | ADD DEVICE |  |  |  |
|------------------------------------------------------------------------|------------------------------------------------|-----------------------------------------------------------------------------------------|----------------|----------|------------|--|--|--|
| My Playlist                                                            | My Videos Favorites Broa                       | dcast External Playlists                                                                |                |          |            |  |  |  |
| ADD ITEM                                                               | CLEAR SAVE                                     |                                                                                         |                |          |            |  |  |  |
| #                                                                      | Title                                          | Source                                                                                  |                | Edit     | Delete     |  |  |  |
| 1                                                                      | IPTV-SMART                                     | http://live.iptvsmart.cl:8000/get.php?<br>username=xxxxxxxxkpassword=xxxxxxx&type=m3u_p | olus&output=ts | /        | Î          |  |  |  |
| How can I uple                                                         | How can I upload my own playlist into SS IPTV? |                                                                                         |                |          |            |  |  |  |
| Do I need to generate Connection Code every time I upload my playlist? |                                                |                                                                                         |                |          |            |  |  |  |
| How can I change items' postions in my playlists?                      |                                                |                                                                                         |                |          |            |  |  |  |

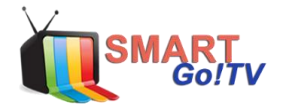

**Paso 5:** Luego aparece un menú. En **DISPLAYED NAME** escribe el nombre de la lista, y en **SOURCE** se pega el link **M3U** enviado a su correo.

## Ejemplo Licencia:

http://live.tvsmargo.com:8000/get.php?username=xxxxxx&password=xxxxxx&type =m3u\_plus&output=ts

Paso 6: Luego damos clic en OK y en SAVE.

Con esto quedará listo, ahora solo debe reiniciar la aplicación para ver reflejada la lista en su TV.